# BIONIC: User interface guide

This article reviews **BIONIC's redesigned user interface** which features a new header located at the top of all pages.

#### See also:

- BIONIC: View Budget Reports
- BIONIC: Data Standards for names and more

### Header

| & BiONiC I ♦                            | <ul> <li>✓ Bryn Mawr Students</li> </ul> |        |         | 🏫 🤇 🏲 🗄 @ |
|-----------------------------------------|------------------------------------------|--------|---------|-----------|
| Bryn Mawr /<br>Haverford BIONIC<br>Iogo | Home                                     | Search | Actions | Compass   |
| <b>&amp;</b>  BiONiC  <del>♦</del>      |                                          | Q      | :       |           |

- Home: access to the first page shown when signing in
- Search: access the search bar
- Actions: access to help and logout
- Compass: access to more features

### Homepage navigator

Bryn Mawr Students

#### Homepage navigator

- organizes content for Alumni, Employees, Faculty, and Students
- appears in a mobile-friendly tile layout
- users are shown an appropriate homepage depending on their role
- a down arrow indicates that you have multiple roles

### Search

- quickly access any content for which you have security access to
- particularly useful for administrative users (e.g., process monitor, query)

| K Bryn Mawr Students                         |                                                                                                    |
|----------------------------------------------|----------------------------------------------------------------------------------------------------|
| ▶ New Search                                 | View Search Results                                                                                                    |
| ✓ Category                                   | 3 results for keyword: "query viewer"                                                                                                    |
| Campus Solutions Local Node<br>Navigator (3) | Query ViewerReview existing queries.Application: Campus Solutions Local NodeConnected Query ViewerRun Connected Query and view XML being generatedApplication: Campus Solutions Local NodeQuery Report ViewerRun Query-based BIP reports real-time. View in a window.Application: Campus Solutions Local Node |
|                                              | Search results                                                                                                    |

### Compass

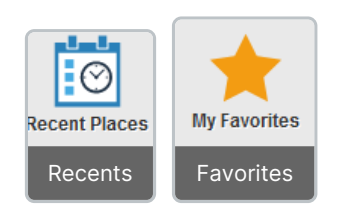

### Navigator

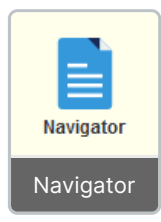

The **preferred** method of navigation for content**outside of the homepage navigator**. All functions that administrative users have security access for can be found here.

Classic home

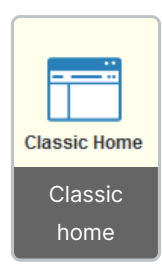

This will return you to the **classic left-hand navigation**. This method of navigation**may be removed** in the future, and we encourage the use of the **Navigator** and **global search**.

## Questions?

If you have any additional questions or problems, don't hesitate to reach out to the Help Desk!

Phone: 610-526-7440 | Library and Help Desk hours Email: help@brynmawr.edu | Service catalog Location: Canaday Library 1st floor